# MANUAL DE LA APLICACIÓN DE LICENCIAS PARA LOS CLUBES DE LA FEDERACIÓN VASCA DE PESCA Y CASTING

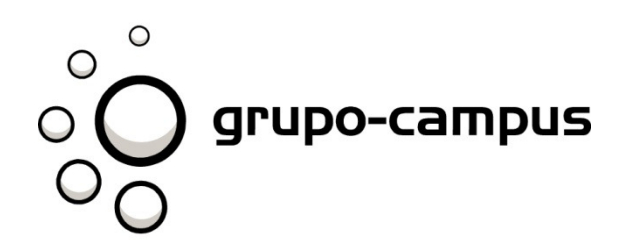

#### 1.Pantalla de acceso

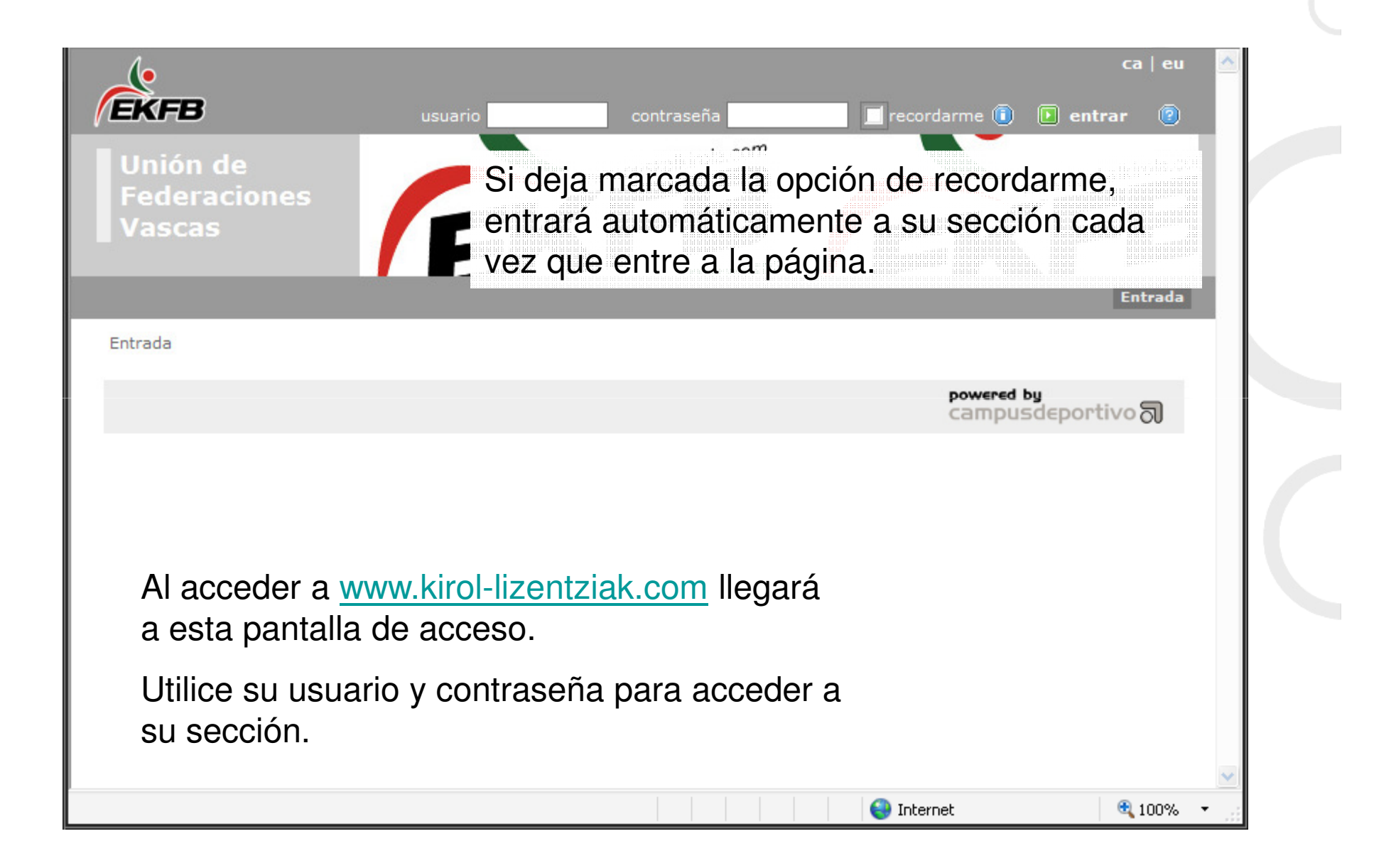

## 2.Entrada

#### Selección de idioma

| Å                                                                                                    | ca   eu 🛕                                        |
|----------------------------------------------------------------------------------------------------|--------------------------------------------------|
| EKFB                                                                                                    | Modificar sus datos de usuario 🛛 📇 🖉 Salir       |
| Club 01                                                                                                    | Club 01<br>Entrado Solicitudes Renovaciones      |
| <ul> <li>Entrada</li> <li>Busc. de Licencias</li> <li>Con este mentrada</li> <li>Busc. de Licencias</li> </ul> | ú puede acceder a las diferentes<br>a aplicación |
| Temporada Tipo de alta<br>-  V Todas Bajas                                                                     |                                                  |
| DNI/NIE Nombre Apellido 1                                                                                      | Apellido 2                                       |
| F. nacimiento desde Hasta                                                                                      |                                                  |
| Categoría<br>- 💌                                                                                               |                                                  |
|                                                                                                    | D buscar                                         |
| Listo                                                                                                    | 😜 Internet 🔍 100% 👻 🔢                            |

## 3.Solicitudes I

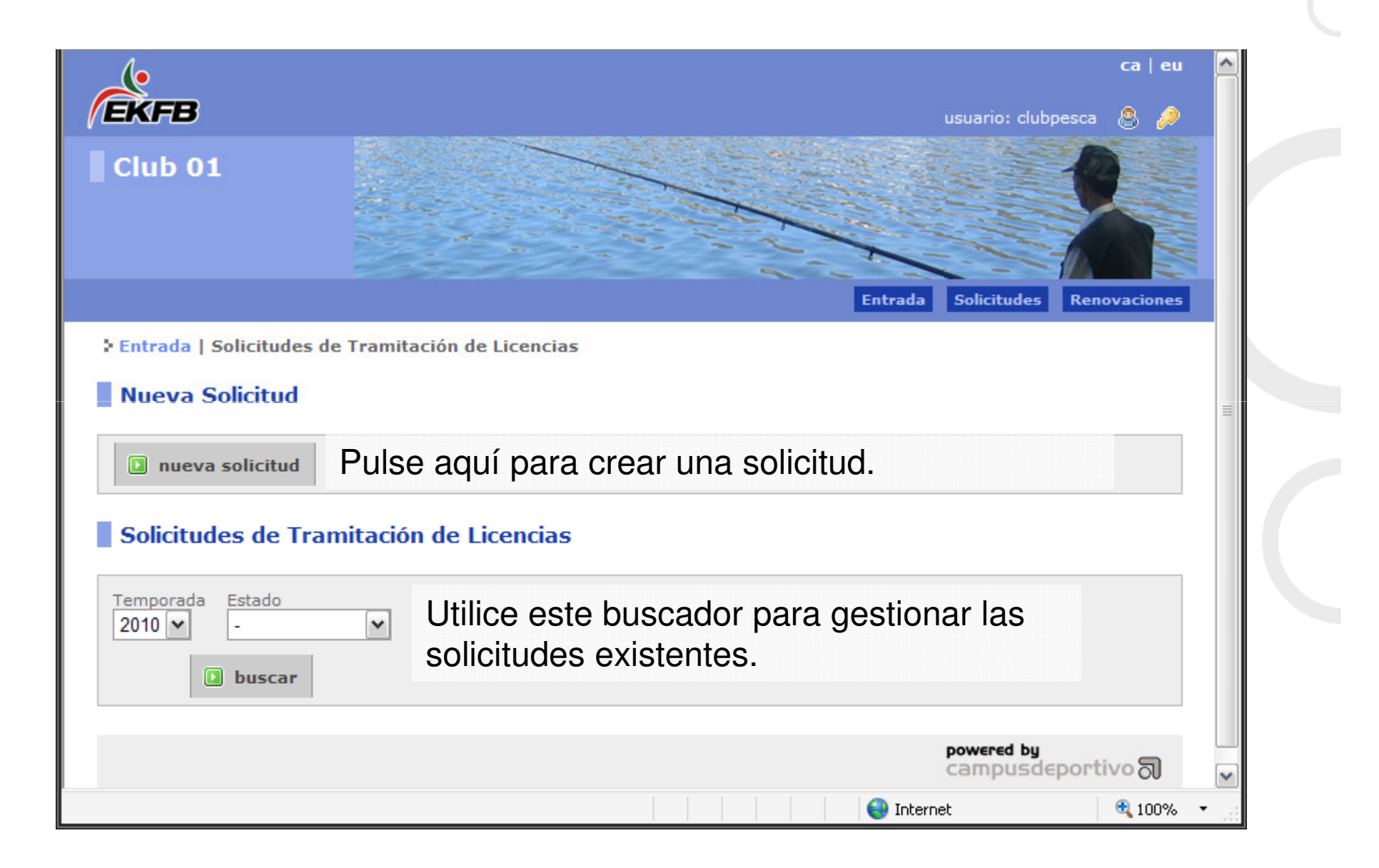

## 3.Solicitudes II

|                                                                                | Entrada Temporadar                                                               | Ead y Entida                                   | udes Categorias Quetas Selicitudes                                                                | Eacturación Ronovacion                                                                                                    | 05 |
|--------------------------------------------------------------------------------|----------------------------------------------------------------------------------|------------------------------------------------|---------------------------------------------------------------------------------------------------|----------------------------------------------------------------------------------------------------|----|
| ' Entrada   Sol                                                                | isitudes de Tramitació                                                           | in de Licencia                                 |                                                                                                   |                                                                                                    |    |
| r entrada   501                                                                | icitudes de Tramitació                                                           | on de Licencia                                 | 5                                                                                                 |                                                                                                    |    |
| Solicitudes                                                                    | s de Tramitación d                                                               | e Pulse a                                      | añadir solicitud para cre                                                                         | ear una solicitud                                                                                                    | en |
| Temperada                                                                      |                                                                                  | la tem                                         | porada seleccionada                                                                               |                                                                                                    |    |
| Temporada                                                                      | Añadir Solicitud                                                                 |                                                |                                                                                                   |                                                                                                    |    |
| 2010 🗸                                                                         |                                                                                  | ]                                              |                                                                                                   |                                                                                                    |    |
| 2010                                                                           | da Importe                                                                       | J                                              | ic. Estado                                                                                        |                                                                                                    |    |
| Aquí pue                                                                       | ede ver las so                                                                   | licitudes                                      | que ya tiene la entidad                                                                           | 3                                                                                                    | =  |
| Aquí pue                                                                       | ede ver las so<br>nada anteriori                                                 | licitudes<br>mente, p                          | que ya tiene la entidac                                                                           | d References and references and refe | =  |
| Aquí pue<br>seleccior<br>una solic                                             | ede ver las so<br>nada anteriori<br>citud en estad                               | licitudes<br>mente, p<br>o de pre              | que ya tiene la entidac<br>oulse el botón de detalle<br>-solicitud o pendiente c                  | d Raman<br>e de Raéa<br>de                                                                                                    | =  |
| Aquí pue<br>seleccion<br>una solic<br>pago par                                 | ede ver las so<br>nada anteriori<br>citud en estad<br>ra añadir licer            | licitudes<br>mente, p<br>o de pre<br>ncias a e | que ya tiene la entidad<br>oulse el botón de detalle<br>-solicitud o pendiente d<br>sa solicitud. | de Qe<br>de Qe<br>de                                                                                                    | =  |
| Aquí pue<br>seleccion<br>una solic<br>pago par                                 | ede ver las so<br>nada anteriori<br>citud en estad<br>ra añadir licer            | licitudes<br>mente, p<br>o de pre<br>ncias a e | que ya tiene la entidad<br>oulse el botón de detalle<br>-solicitud o pendiente o<br>sa solicitud. | d Q<br>e de Q<br>de                                                                                                    | =  |
| Aquí pue<br>seleccion<br>una solic<br>pago par                                 | ede ver las so<br>nada anteriori<br>citud en estad<br>ra añadir licer            | licitudes<br>mente, p<br>o de pre<br>ncias a e | que ya tiene la entidad<br>oulse el botón de detalle<br>-solicitud o pendiente o<br>sa solicitud. | d Q<br>e de Q<br>de                                                                                                    | =  |
| 2010<br>Aquí pue<br>seleccion<br>una solic<br>pago par<br>2010<br>2010<br>2010 | ede ver las so<br>nada anteriori<br>citud en estad<br>ra añadir licer<br>54,0000 | licitudes<br>mente, p<br>o de pre<br>ncias a e | que ya tiene la entidad<br>oulse el botón de detalle<br>-solicitud o pendiente d<br>sa solicitud. | d Q<br>e de Q<br>de<br>le<br>Q<br>e                                                                                                    |    |

## 3.Solicitudes III

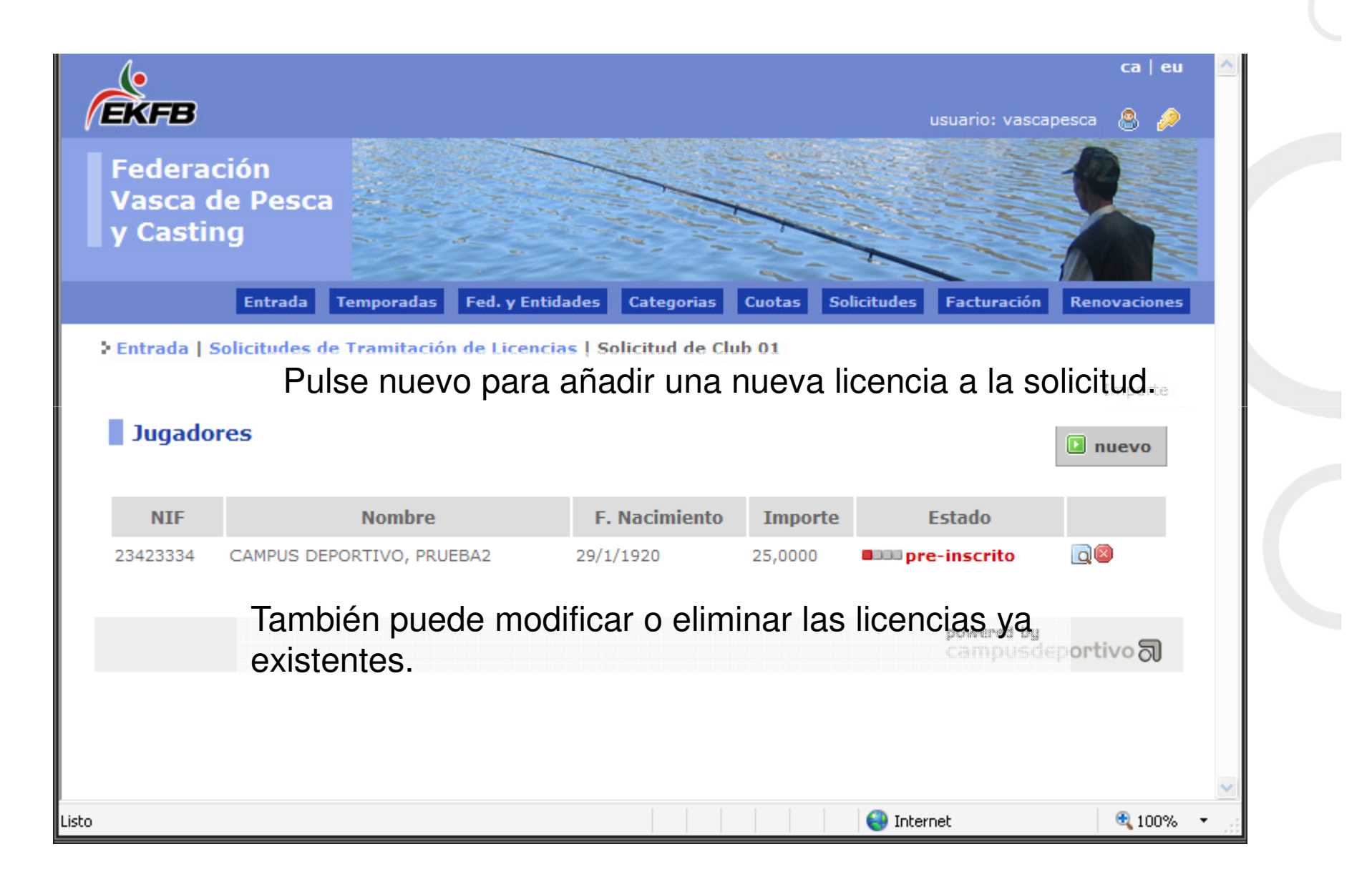

## 4. Alta de licencia I

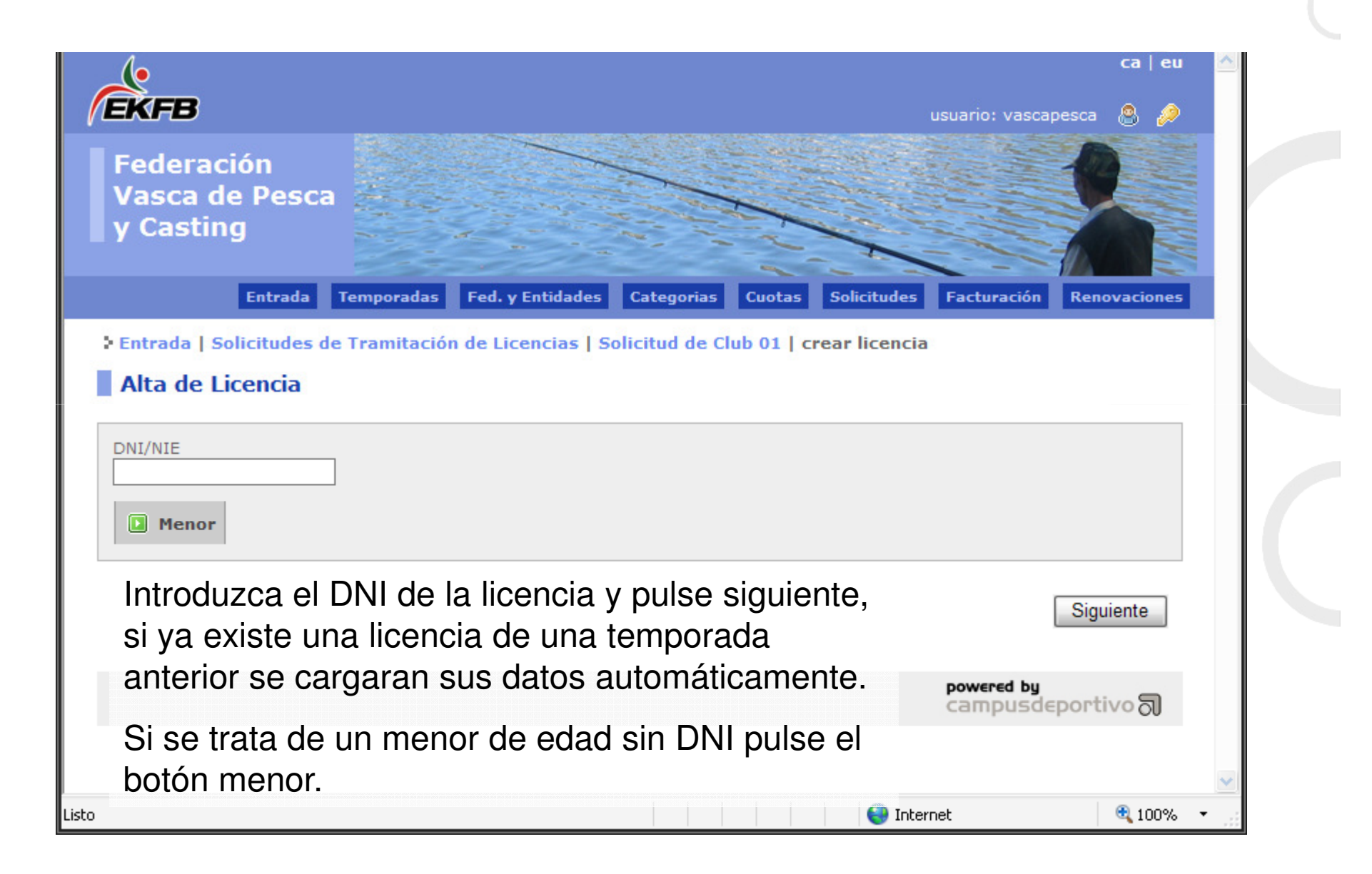

#### 4. Alta de licencia II

| Entrad                  | a Temporadas    | Fed. y Entidades              | Categorias             | Cuotas     | Solicitudes     | Facturación            | Renovaciones     | ^ |  |
|-------------------------|-----------------|-------------------------------|------------------------|------------|-----------------|------------------------|------------------|---|--|
| Entrada   Solicitude    | s de Tramitació | n de Licencias   S            | olicitud de Cli        | ub 01   cı | rear licencia   |                        |                  |   |  |
| Datos Licencia          |                 |                               |                        |            |                 |                        |                  |   |  |
| Categoría<br>Infantil 🔽 |                 | 2009                          | 0000                   | sin estad  | 0               |                        |                  |   |  |
| Nombre                  |                 | Apellido 1                    |                        |            | Apellido 2      |                        |                  |   |  |
| DNI/NIE<br>Automático   |                 | Fecha de nacimien             | to<br>- 💌              |            | Sexo<br>CHombre | OMujer                 |                  |   |  |
| Nacionalidad<br>España  | ~               | Prov<br>Ála                   | vincia Domicilio<br>va |            |                 |                        |                  |   |  |
| Dirección               |                 | Pob                           | ación                  |            |                 | C.P                    |                  | ≡ |  |
| E-mail                  |                 | Telé                          | fono 1                 |            |                 | Teléfono 2             |                  |   |  |
|                         |                 | 🛽 vaci                        | ar formulario          |            |                 |                        |                  |   |  |
|                         | Int             | roduzca lo                    | s datos                | neces      | sarios          | Anterior               | Finalizar        |   |  |
|                         | У I<br>pro      | ouise finaliz<br>e-inscripcić | ar para<br>n.          | realiz     | ar Ia           | powered by<br>campusde | portivo <b>J</b> | ~ |  |
| Listo                   |                 |                               |                        |            | 😜 Inter         | net                    | 🔍 100%           | · |  |

## 4. Alta de licencia III

| /                                                                                                    |                                                          | usuano, vu                                                      | scapesca 🕞 🚧 🔊    |
|----------------------------------------------------------------------------------------------------|----------------------------------------------------------|-----------------------------------------------------------------|-------------------|
| Federación<br>Vasca de Pesca<br>y Casting<br>Entrada Temporadas Fed. y                                                                                                    | / Entidades Categorias                                   | Cuotas Solicitudes Facturació                                   | on Renovaciones   |
| Entrada   Solicitudes de Tramitación de Lie                                                                                                    | cencias   Solicitud de Clul                              | 01   Confirmar Alta                                             |                   |
|                                                                                                    |                                                          |                                                                 |                   |
| La Licen                                                                                                    | cia se ha preinscrito corr                               | ectamente.                                                      |                   |
| Volver                                                                                                    |                                                          | Nueva alta de licencia de la ca                                 | ategoría Veterano |
| Club: Club 01 Temporada: 2009<br>M0000002 Esta pantalla se<br>CAMPUS DEPOR de alta correctar<br>Fecha de nacimiento: 1/1/1920 Sexo: H<br>Nacionalidad: Españo de alta en la mis | mostrará si la li<br>nente, puede da<br>ma solicitud o v | cencia se ha dado<br>ar una nueva liceno<br>olver a la entrada. | Sia               |
| Dirección: -                                                                                                    | C.P: 11111                                               | Población: 11111                                                |                   |
| Teléfono 1: 11111111                                                                                                    | Teléfono 2:                                              | E-mail:                                                         |                   |
| Temporadas: -                                                                                                    |                                                          |                                                                 |                   |
|                                                                                                    |                                                          |                                                                 |                   |
|                                                                                                    |                                                          | powered to<br>campus                                            | adeportivo∂       |
| sto                                                                                                    |                                                          | 😜 Internet                                                      | at 100% 🔹 🔡       |

#### 5. Gestión de solicitudes

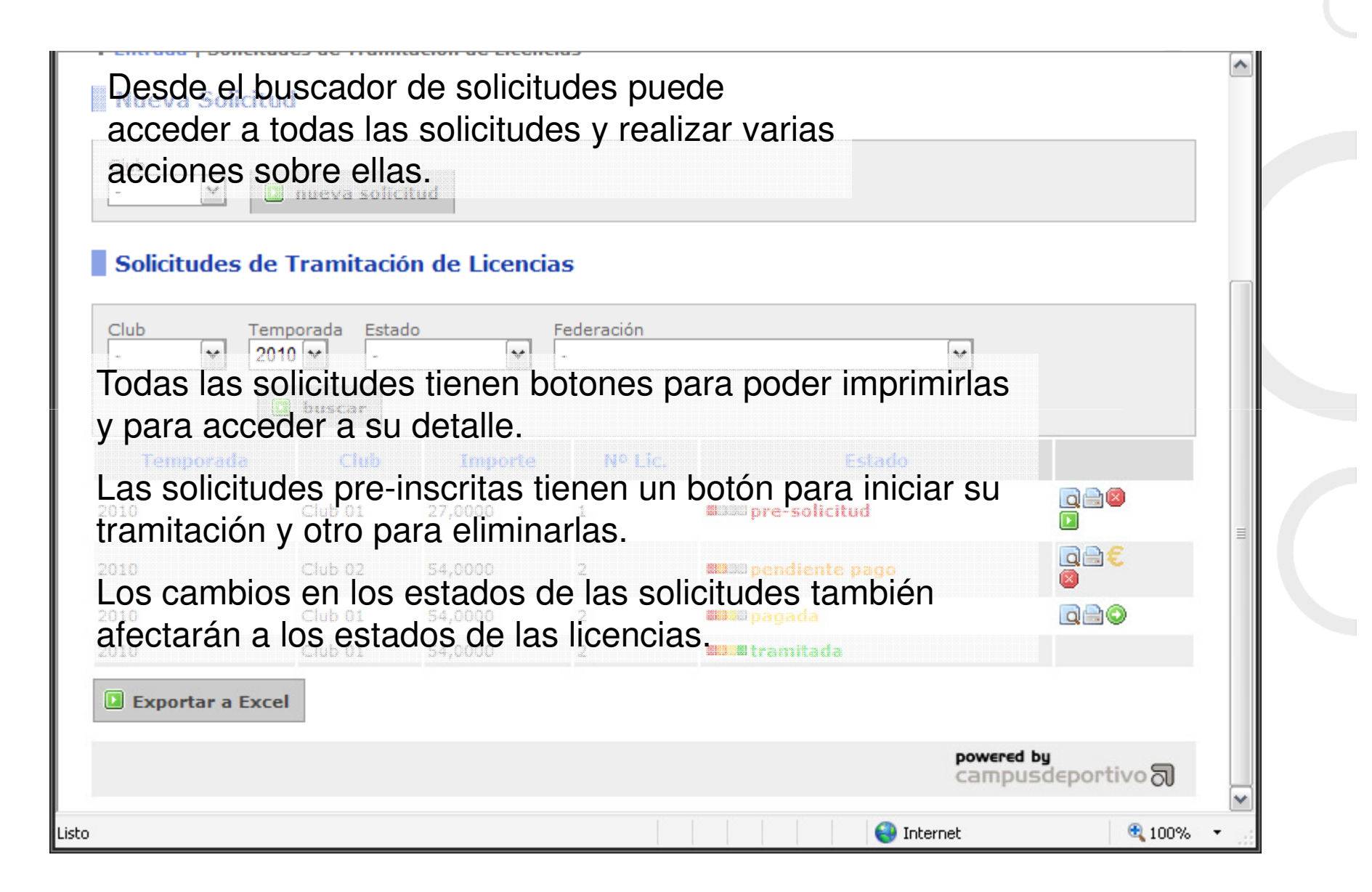

## 6. Gestión de licencias

| Categoría                |                      | Survey and the second second | Anne-non-nan A |              |               |   |
|--------------------------|----------------------|----------------------------------------------------------------------------------------------------|----------------|--------------|---------------|---|
|                          |                      |                                                                                                    |                |              | buscar        |   |
| han encontr<br>Temporada | ado 7 resulta<br>NIF | dos<br>Nombre                                                                                                    | Entidad        | Categoria    | Estado        |   |
| 10                       | 11111111             | ΑΑΑ ΑΑΑ, ΑΑΑ                                                                                                    | Club 01        | [I] Infantil | tramitado     |   |
| 10                       | 15386774             | ΑΑΑ ΑΑΑΑ, ΑΑ                                                                                                    | Club 01        | [I] Infantil | 🔲 🛛 tramitado |   |
| as op                    | ciones o             | que se pueden real                                                                                                    | lizar sor      | [5] Senior   | ramitado      |   |
| 09                       | 12342442             | INFANTIL CAMPUS, PRUEBA                                                                                                    | Club 01        | [1] Infantil | ramitado      |   |
| Imprim                   | nir licen            | CIAANTIL CAMPUS, PRUEBA 3                                                                                                    | Club 01        | [1] Infantil | ramitado      | ≡ |
|                          | 43346456             | INFANTIL CAMPUS, PRUEBA2                                                                                                    | Club 01        | [I] Infantil | ramitado      |   |
| VIODITIO                 | car licei            | ICHAOR CAMPUS, PRUEBA                                                                                                    | Club 01        | [S] Senior   | ramitado      |   |
|                          |                      |                                                                                                    |                |              |               |   |

# 7. Modificar licencia I

| 8                                                     |                                           |                                                           |                                                              |                 |
|-------------------------------------------------------|-------------------------------------------|-----------------------------------------------------------|--------------------------------------------------------------|-----------------|
| Nombre<br>AAA<br>DNI/NIE<br>11111111                  | Apellido 1<br>AAA<br>Fecha de n<br>28 💉 / | acimiento<br>3 🕶 / 1976 🕶                                 | Apellido 2<br>AAA<br>Sexo<br>• Hombre O Mujer                |                 |
| Nacionalidad<br>España                                | ~                                         | Provincia Domicilio<br>Álava                              | Documento men                                                | or 🔽            |
| Dirección<br>E-mail<br>F. Alta<br>25 🗙 / 6 💌 / 2009 💌 | Si la lic<br>menor<br>entregu<br>tramita  | encia necesita<br>de edad, debe<br>ue para poder<br>ción. | a un documento por<br>e marcarlo aquí cua<br>proceder con su | r ser<br>ndo se |
|                                                       |                                           |                                                           | D Modificar o                                                | latos           |

## 8. Renovar licencias

| JNI/NIE                                                         | Nombre                                                                       | Apellid                                                                             | D 1 Apellido 2                                                                                          |                                                                     |  |
|-----------------------------------------------------------------|------------------------------------------------------------------------------|-------------------------------------------------------------------------------------|----------------------------------------------------------------------------------------------------|---------------------------------------------------------------------|--|
| Entidad<br>01-Club 01 💌<br>Categoría<br>- 🗸                     | luego sele<br>Se genera                                                      | eccione las<br>rá una soli                                                          | que desea renova<br>citud en la tempo                                                                   | ar y pulse el botón.<br>rada actual con las                         |  |
|                                                                 | licencias s                                                                  | seleccionad                                                                         | las.                                                                                                    | 🕽 buscar                                                            |  |
|                                                                 |                                                                              |                                                                                     |                                                                                                    |                                                                     |  |
| han encontrado                                                  | 5 resultados                                                                 |                                                                                     |                                                                                                    |                                                                     |  |
| han encontrado                                                  | 5 resultados<br>Nombre                                                       | DNI/NIE                                                                             | Fecha de nacimiento                                                                                     | Descripcion Categoria                                               |  |
| han encontrado                                                  | 5 resultados<br>Nombre<br>PORTIVO, PRUEBA                                    | <b>DNI/NIE</b><br>78920857                                                          | Fecha de nacimiento                                                                                     | Descripcion Categoria<br>Senior                                     |  |
| han encontrado<br>CAMPUS DEF                                    | 5 resultados<br>Nombre<br>PORTIVO, PRUEBA                                    | <b>DNI/NIE</b><br>78920857<br>12342442                                              | Fecha de nacimiento<br>01/01/1920<br>28/02/1948                                                         | Descripcion Categoria<br>Senior<br>Infantil                         |  |
| han encontrado<br>CAMPUS DEF<br>INFANTIL CA                     | 5 resultados<br>Nombre<br>PORTIVO, PRUEBA<br>MPUS, PRUEBA 3                  | DNI/NIE<br>78920857<br>12342442<br>43234434                                         | Fecha de nacimiento<br>01/01/1920<br>28/02/1948<br>29/01/1945                                           | Descripcion Categoria<br>Senior<br>Infantil<br>Infantil             |  |
| A han encontrado CAMPUS DEF INFANTIL CA INFANTIL CA INFANTIL CA | 5 resultados<br>Nombre<br>PORTIVO, PRUEBA<br>MPUS, PRUEBA 3<br>MPUS, PRUEBA2 | DNI/NIE           78920857           12342442           43234434           43346456 | Fecha de nacimiento           01/01/1920           28/02/1948           29/01/1945           29/02/1948 | Descripcion Categoria<br>Senior<br>Infantil<br>Infantil<br>Infantil |  |